# Webex 操作マニュアル

(タブレットで参加する場合)

| 1. 事前に準備するもの         | 1   |
|----------------------|-----|
| 2. 会議参加の URL 及び部屋番号  | 1   |
| 3.【アプリのインストールがまだの方】  | 2   |
| 4. 【アプリのインストールがお済の方】 | 6   |
| 5. Web 会議中の画面の操作     | 8   |
| 5.1 初期画面             | 8   |
| 5.2 ボタン              | 9   |
| 5.3 ボタン操作の詳細説明       | .10 |
| 5.4 ブレイクアウトセッション     | .12 |
| 6. Web 会議からの退出       | .14 |
| 7. マニュアル追記・改訂事項      | .15 |

WILLE 除去土壤等减容化·再生利用技術研究組合

### 1. 事前に準備するもの

事前に、以下のものをご準備ください。

| 準備するもの             | 説明                                       |  |  |
|--------------------|------------------------------------------|--|--|
| ネット環境              | 有線または無線(Wi-fi)                           |  |  |
| タブレット等             | Web 会議で使用するタブレットやスマートフォン                 |  |  |
| マイク                | イヤホンマイクでも可                               |  |  |
| - مال <sup>و</sup> | イヤホンまたはマイク付きイヤホンでも可(デスクトップパソコンを使う場合、パソコン |  |  |
|                    | 内蔵スピーカーでは聞こえにくいため注意が必要です)                |  |  |
| カメラ                | 音声のみで参加する場合には不要です                        |  |  |

- 2. 会議参加の URL 及び部屋番号
  - Web 会議参加の URL は <u>https://sanpainet.webex.com/meet/webex02</u> 部屋番号は<u>【1660200477】</u>です。
  - Web 会議で使用するタブレット等で上記 URL をクリック(またはコピーアンドペースト)ができるようにご準備 ください。

## 【アプリのインストールがまだの方は3. へお進みください。】 【事前にアプリをインストールした方は4. へお進みください。】

- 3. 【アプリのインストールがまだの方】
- ① タブレット等で「2.会議参加の URL」をタップする。
- Join via installed app」をタップする。

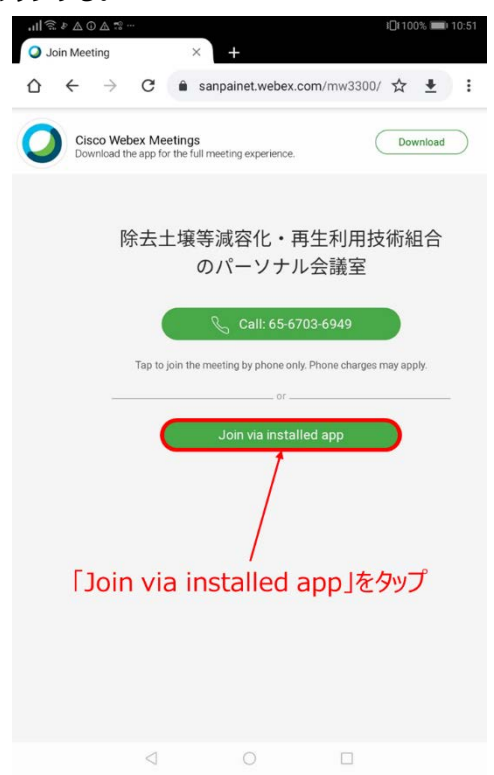

③「インストール」をタップする(下図は Google Play の場合)。
 インストールが開始されると「Cisco Webex Meetings」の下に「インストール中」と表示されます。

| als |                                                               | 100% 🔳       | 11:00 |
|-----|---------------------------------------------------------------|--------------|-------|
| ←   | Google Play                                                   | Q            | :     |
|     | Cisco Webex<br>Meetings<br>Cisco Systems, Inc.                | - <i>1</i> L |       |
|     | 4.2★     5000万以上     3+       101万件のレビュー     ダウンロード数     3歳以上 | 0            |       |
|     | 「インストール」をタップ                                                  |              |       |
|     |                                                               |              |       |

④ 「開く」をタップする。

| "I   😇 ♠ ♥ ① ♥ 🖧                              | <b>፤</b> □፤100% <b>■</b> । | 11:02 |
|-----------------------------------------------|----------------------------|-------|
| ← Google Play                                 | Q                          | •     |
| O Cisco Webex Meetings<br>Cisco Systems, Inc. |                            |       |
| アンインストール 開く                                   |                            |       |
| <sup>広告・おすすめ</sup> 「開く」をタップ                   |                            |       |

⑤ インストールが完了し、各種設定入力が完了すると情報の入力画面に切り替わります。

下表のとおり入力し、入力後、「OK」をタップして下さい。

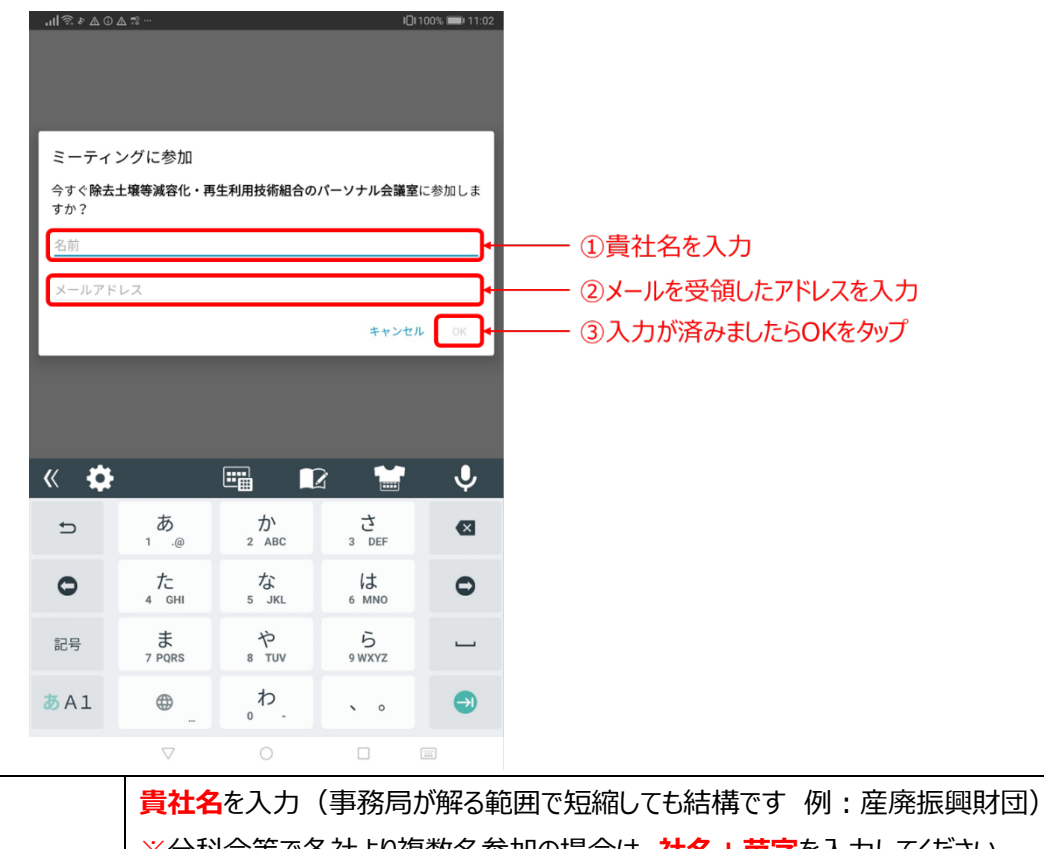

| 名前※     | ※分科会等で各社より複数名参加の場合は、社名+苗字を入力してください。 |
|---------|-------------------------------------|
|         | ※組合理事の方は、自分の苗字を入力ください。              |
| メールアドレス | 会議案内が届いたメールアドレスを入力                  |

- ⑥ ミーティングへの参加
  - 会議への参加準備ができたら「参加」をタップします。
  - タップ後、「主催者の承認待ち」の表示が出る場合があります。事務局で承認するまで、そのままお待ちください。

| .ul 🗟 & 4 | L ⊕ & ☆ … JDI 100% 💷 11:04 |
|-----------|----------------------------|
| <         | 除去土壌等減容化・再生利用技術組合のパーソ      |
|           | ナル会議室                      |
|           |                            |
|           |                            |
|           |                            |
|           |                            |
|           |                            |
|           |                            |
|           |                            |
|           |                            |
|           |                            |
|           | $\sim$                     |
|           |                            |
|           |                            |
|           |                            |
|           |                            |
|           | 参加をタッノ                     |
|           |                            |
|           |                            |
|           |                            |
|           | 参加する準備はできましたか?             |
|           |                            |
|           |                            |
|           |                            |
| 2         | 🛜 インターネット通話 ▼              |
|           | ⊲ 0 □                      |

下記の画面(会議中)になりましたら、操作手順【5. Web 会議中の画面の操作】へお進みください。

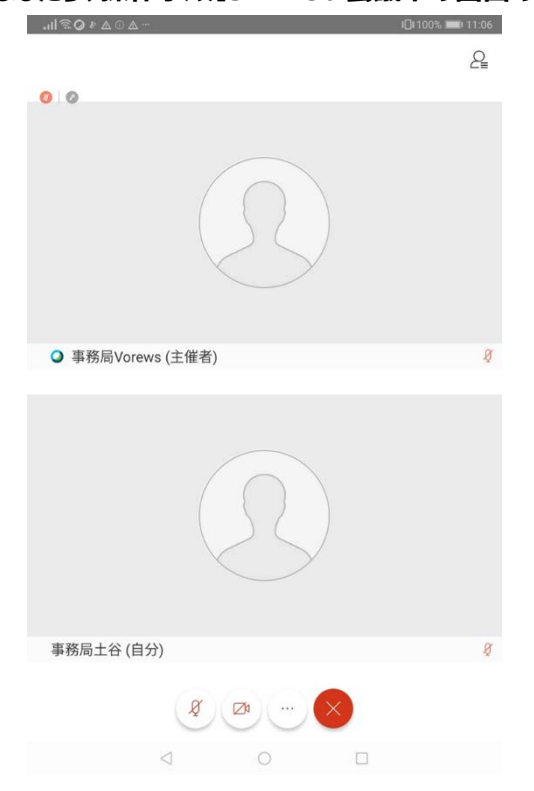

- 4. 【アプリのインストールがお済の方】
- ① アプリを起動し、「ミーティングに参加」をタップする。
- ② 名前・メールアドレスの欄に以下のとおり入力する(事前に登録している場合は不要)。

|           | <b>貴社名</b> を入力(事務局が解る範囲で短縮しても結構です 例:産廃振興財団) |  |  |  |
|-----------|---------------------------------------------|--|--|--|
| 名前※       | ※分科会等で各社より複数名参加の場合は、社名+苗字を入力してください。         |  |  |  |
|           | ※組合理事の方は、自分の苗字を入力ください。                      |  |  |  |
| 電子メールアドレス | 会議案内が届いたメールアドレスを入力                          |  |  |  |

- ③ 下記 Web 会議参加用 URL または部屋番号を入力する下図のように貼り付け、緑色の「参加」をタップする。
   (会議参加用 URL) <u>https://sanpainet.webex.com/meet/webex02</u>
   (会議用部屋番号) 1660200477
- ④ 右上の「参加」をタップする。

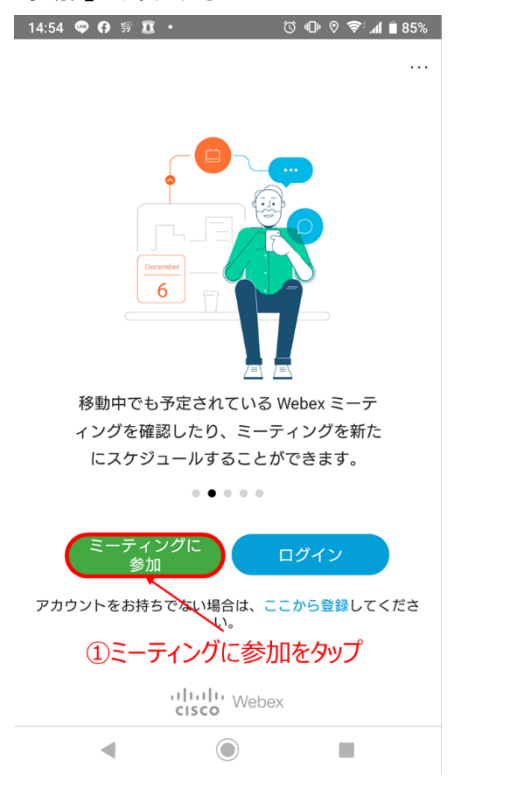

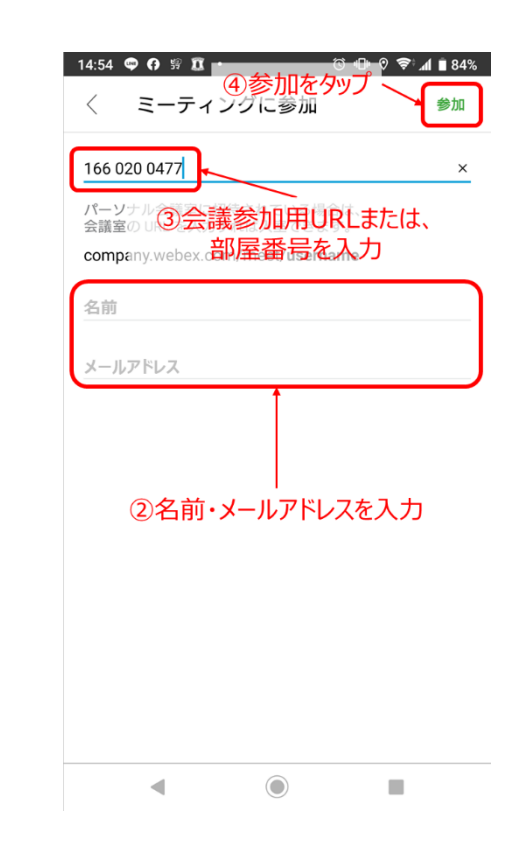

- ⑤ 「参加」をタップする。
  - タップ後、「主催者の承認待ち」の表示が出る場合があります。事務局で承認するまで、そのままお待ちください。

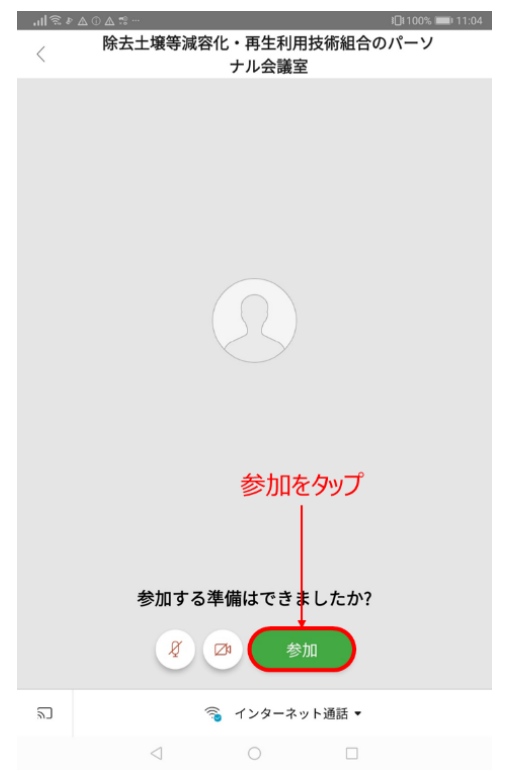

- 5. Web 会議中の画面の操作
- 5.1 初期画面
- Web 会議中の初期画面は下図のとおりです。
- 会議中は基本的にミュートにしてマイクをお切りください。
   ミュートになっていない場合は、事務局(主催者)から操作をしてミュートに切り替える場合があります。
   また、発言されるときはミュートの解除をお忘れないようお気を付けください。
   同時に発言されるには人数に限りがございますので、お気を付けください。

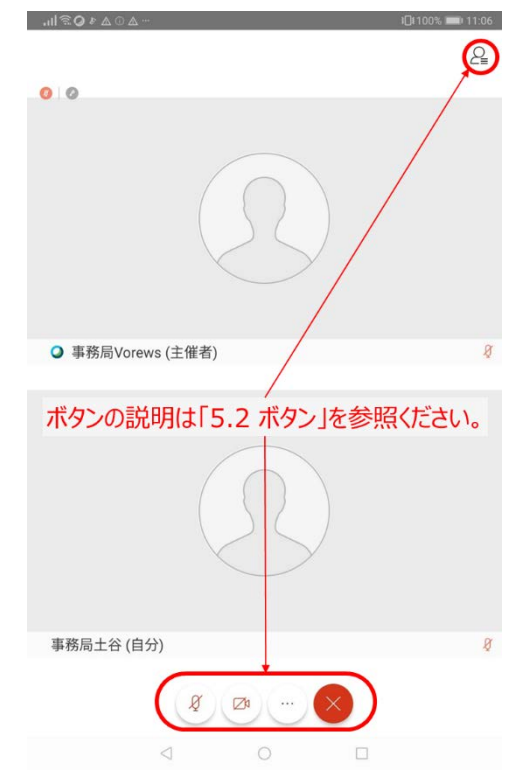

#### 5.2 ボタン

- 上段の営ボタンをタップすると、左下図のとおり、参加者一覧が表示されます。
- 下段の ⊙ボタンをタップすると、右下図のとおり、各種設定一覧が表示されます。

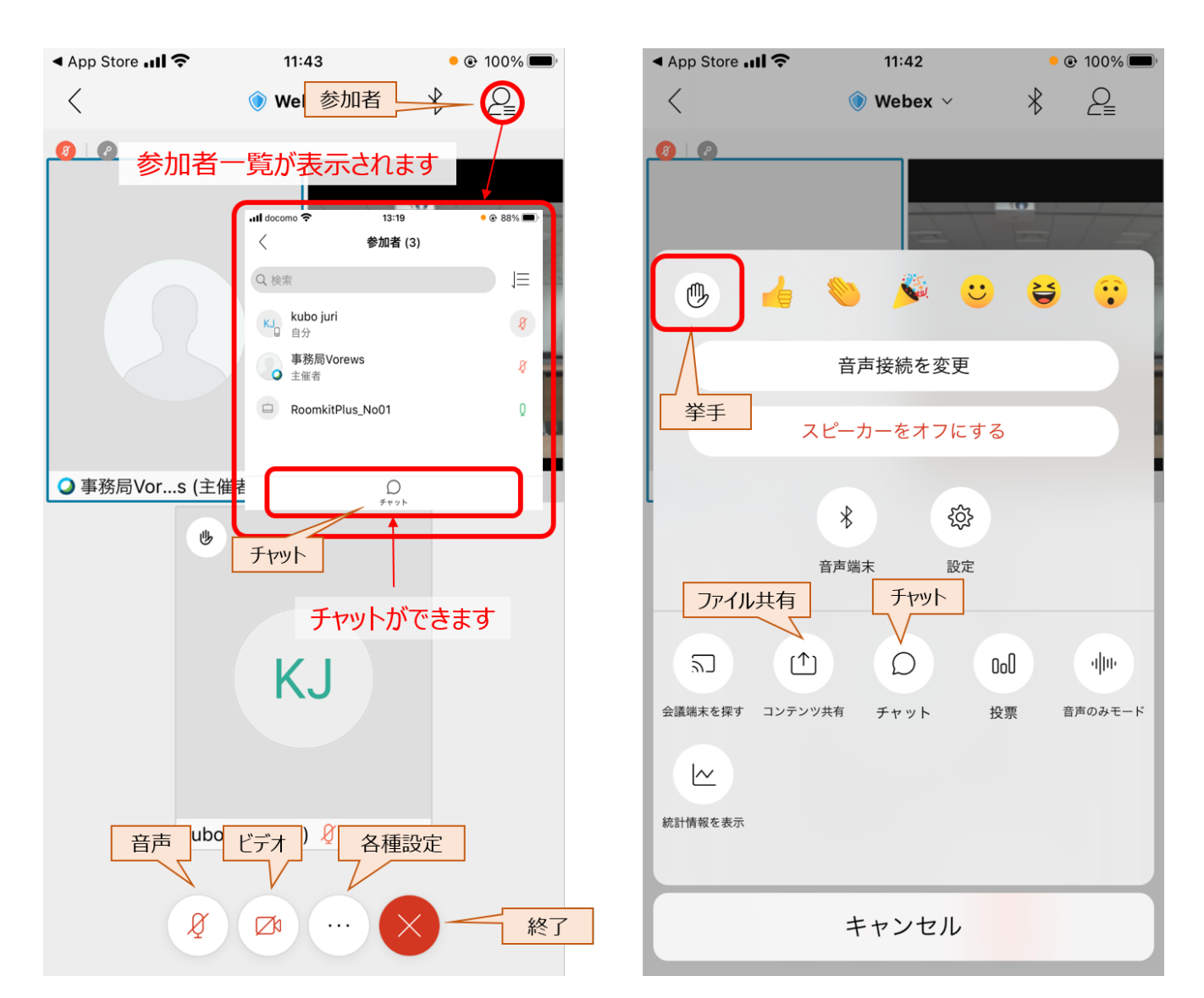

#### ● 各種ボタンの説明は以下のとおり。

|    |       |   | 説明                                |  |  |
|----|-------|---|-----------------------------------|--|--|
| 参  | 加     | 者 | クリックすると参加者一覧が表示されます。              |  |  |
| チ  | ヤッ    | Р | 全体宛にも個人宛にも送信することができます。            |  |  |
| 铀  |       | 声 | 「/」はミュートの状態。解除すると自分の声が参加者全員に聞こえる。 |  |  |
| ビ  | デ     | オ | / 」はビデオがオフの状態。解除すると自分の画面が表示される。   |  |  |
| 各  | 種 設   | 定 | オーディオ設定等                          |  |  |
| 挙  |       | 手 | 質問等がある場合、挙手ができます。                 |  |  |
| ファ | ヮイル 共 | 有 | 事務局の指示により使用することがある(基本的には使用しない)。   |  |  |
| 終  |       | 了 | 会議の終了・会議から退出の際に使用する。              |  |  |

#### 5.3 ボタン操作の詳細説明

#### (1) 参加者

● 参加者を表示する場合、ボタンをタップしてください。

【チャット】

- チャット機能が使えます。音声や映像に不具合が発生した場合など、こちらから<u>事務局(主催者)宛てに</u>メッセ ージをお送りください。
- チャットがある場合には●が表示されますので、確認してください。
- (2) 音声
  - 「/ (斜線)」はミュートの状態です(解除すると自分の声が参加者全員に聞こえます)。
  - 会議中は「ミュート状態」にしてください。
  - 質問等の発言がある場合は、挙手後(5.3(1)参照)、事務局から指名しますので、ミュートを解除して発言 してください。
- (3) ビデオ
  - 「/ (斜線)」はビデオがオフの状態です(解除すると自分の画面が表示されます)。
  - 音声のみで会議に参加される方は操作の必要はありません。
  - 会議中のオン・オフは参加者にお任せいたします。

(4) 各種設定

【挙手/手を下げる】

- 会議中、質問がある場合、議案に賛成する場合に「挙手」をしてください。
- 挙手の仕方は下記の図をご参照ください。
- ・
   「質問後や議案の採決終了後には、手を下げている状態に戻してください。
   ※「挙手」と表示されていれば"手を下げている"状態です(左下図の状態)。
- 挙手の状況は主催者にしか確認できませんの、他の参加者の挙手状況はわかりません。

| App Store                                                                                                    | • 100%                 | ◄ App Store <b>II 奈</b> | 11:43                                                                                                    | 🧕 💽 100% 🔲            |
|----------------------------------------------------------------------------------------------------|------------------------|-------------------------|----------------------------------------------------------------------------------------------------|-----------------------|
| Image: Webex with the second second | ∦ 2=                   | <                       | 💿 Webex 🗸                                                                                                    | * 2                   |
| ● ●<br>挙手をしていない料<br>●<br>●<br>●<br>●<br>●<br>●<br>●<br>●<br>●<br>●<br>●<br>●<br>●                                                                                                    | <b>犬態</b>              |                         | 善手をしている状<br>●●                                                                                                    | 態                     |
| 音声接続を変更                                                                                                    |                        |                         | 音声接続を変更                                                                                                    |                       |
| スピーカーをオフにする                                                                                                    |                        | 3                       | スピーカーをオフにする                                                                                                    |                       |
| ¥ 贷<br>音声端末 設定                                                                                                    |                        |                         | <ul> <li>         ・</li> <li>         ・</li></ul> |                       |
| <ul> <li>気」</li> <li>金嶺端未を探す コンテンツ共有 チャット 投</li> <li>()</li> <li>()</li></ul>                                                                                                    | ol ・  Iŀ<br>:栗 音声のみモード | 気」 「」                   | 〕                                                                                                    | oD 1 II・<br>票 音声のみモード |
| キャンセル                                                                                                    |                        |                         | キャンセル                                                                                                    |                       |

【ファイル共有】

● 事務局の指示によりファイル共有をお願いすることがあります。その場合にクリックしてファイル共有してください (基本的には使用しません)。

(5) 終了

● 会議から退出する際にタップします(6. Web 会議からの退出を参照)。

その他の表示

- 会議中使用することは基本的にありません。
- スピーカー・マイク・カメラの設定を変える場合は各自で実施してください。

5.4 ブレイクアウトセッション

会議の途中で複数の小部屋(ブレイクアウトセッション)に移動して会議を行うこともあります。ブレイクアウトセッションを使用する場合は、以下の手順でセッションに参加ください。

- ※ 最新版のアプリケーションを使用していない場合、ブレイクアウトセッションが利用できない場合があります。ブ レイクアウトセッションを使用する会議の場合、事前にアプリケーション更新を行い、最新版にしてください。
- (1) セッションへの移動
  - 事前に事務局がセッションへの振り分けを行います。
  - 下記のウィンドウが表示されますので、「参加」をタップしてください。

|                                                                                                    | <b>I</b> ∎198% <b>III</b> 11:20 |
|----------------------------------------------------------------------------------------------------|---------------------------------|
|                                                                                                    | 2                               |
| 0 0                                                                                                    |                                 |
|                                                                                                    |                                 |
|                                                                                                    |                                 |
| ブレイクアウトセッションカ                                                                                                    | 開始されました                         |
| あなたは WG2 セッションに割り当てられて                                                                                                    | こいます。 ダ                         |
| and the second second s |                                 |
| 後で<br>( ) (                                                                                                    |                                 |
|                                                                                                    | 加」をタップ                          |
| 事務局土谷 (自分)                                                                                                    |                                 |
| <b>8</b> 00                                                                                                    | $\otimes$                       |
|                                                                                                    |                                 |

- (2) セッションでの操作
  - セッションでの操作は、基本的に「5.3 ボタン操作の詳細説明」と同様です。
  - 事務局(主催者)を呼び出したい場合、上段の参加者ボタンから、「サポートを要求する」をタップしてください。

| .ıll ͡͡͡͡ O ୬ Δ û ͡ઽ ··· IDi98% 📖 1 | 1:21 | …∆©≉∆Q≋lıı,     |                  | IDI 95% 💷) 11:35           |
|-------------------------------------|------|-----------------|------------------|----------------------------|
| WG2                                 | 2    | WG2             |                  | 2                          |
| ●   ① セッション時間: 01:23                |      | 🔕 🕓 セッション時間: 15 | 参加者 (2)          |                            |
|                                     |      |                 | ① セッション時間: 15:45 |                            |
| ①こちらをタップ                            |      |                 | Q 検索             |                            |
| $(\mathcal{Y}\mathcal{L})$          |      |                 | 事務局土谷<br>自分      | 8                          |
|                                     |      |                 | 1 組合経理PC         | 8                          |
| ♀ 組合経理PC                            | Ø    | 組合経理PC          |                  |                            |
|                                     |      | @[ <del>]</del> |                  | ⑦<br>サポートを展示する<br>で<br>タップ |
| 事務局土谷 (自分)                          | 8    | ● 事務局土谷 (自分)    | 1                | ø                          |
|                                     |      | (               | Ø @ B            |                            |
|                                     |      | 4               | 0 🗆              |                            |

(3) セッションからの退出(メイン会議への復帰)

- ボタンをタップすると、「セッションから退出」のウィンドウが開きます。
- 「セッションからの退出」をタップすると、メイン会議に復帰します。

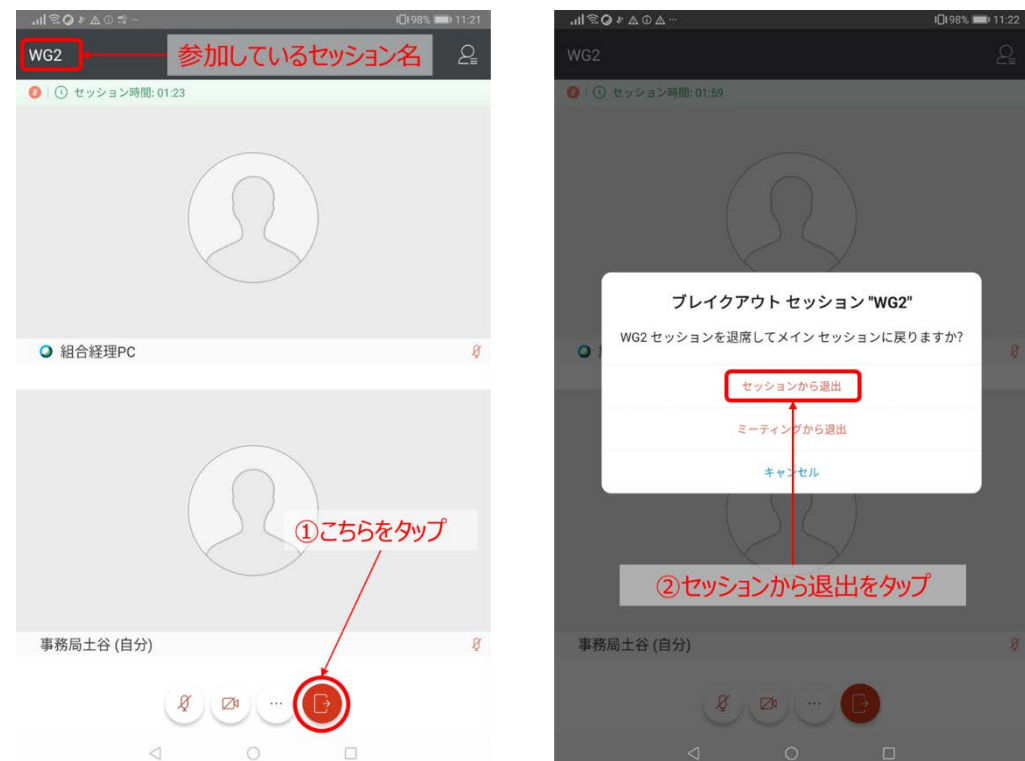

6. Web 会議からの退出

Web 会議の終了・会議から退出の際に使用します。操作方法は下記のとおりです。

● ボタンをタップし、「ミーティングから退出」をタップし、退出する。

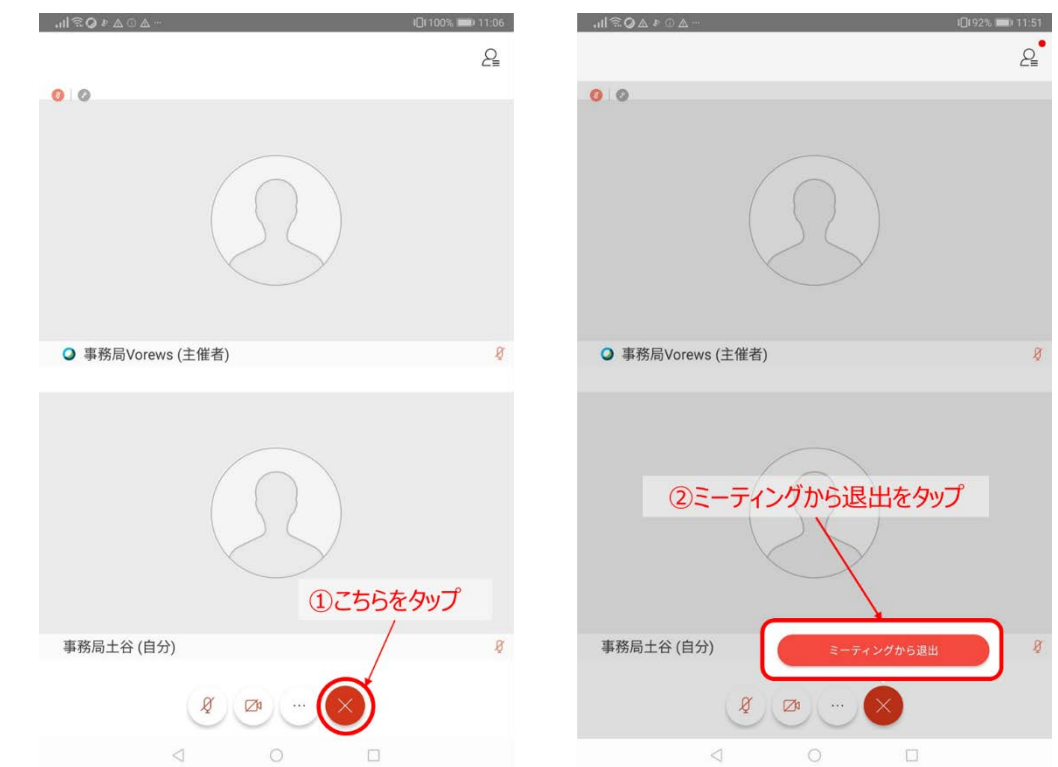

その他、Webex の使い方については、下記 URL を参照ください。 https://gblogs.cisco.com/jp/2020/03/webex-telework3/#3-2

7. マニュアル追記・改訂事項

| 日付         | Ver    | 番号     | 内容                      |
|------------|--------|--------|-------------------------|
| 2020.10.09 | T1.0.0 | -      | 制定                      |
| 2021.3.15  | T1.0.1 | P.9-11 | 挙手ボタンの配置に変更あり。画像と説明を修正。 |